## CHANGING YOUR TAXONOMY

Providers can change the Primary Taxonomy online by accessing <a href="https://nppes.cms.hhs.gov/#/">https://nppes.cms.hhs.gov/#/</a>

And completing the steps below:

1. On the Home Page of the NPPES website, enter your I&A User ID and password.

| Regi     | stered User Sign In                                         |  |
|----------|-------------------------------------------------------------|--|
| og in to | view/update your National Provider Identifier (NPI) record. |  |
| Jser ID  | D                                                           |  |
| 1&A L    | ser ID, used to access NPPES, EHR & PECOS                   |  |
| asswo    | d                                                           |  |
|          |                                                             |  |
|          | SIGN IN                                                     |  |
|          | SIGN IN                                                     |  |
|          | FORGOT USER ID OR PASSWORD?                                 |  |

2. Select the "Pencil" Icon in the Action column of the NPI you wish to modify.

| <b>▼</b>  Filte | r       |                     |                           |     |                                |                                                    |        |   |
|-----------------|---------|---------------------|---------------------------|-----|--------------------------------|----------------------------------------------------|--------|---|
| Туре            | TIN     | Legal Business Name | Primary Practice Location | NPI | Primary Taxonomy               | Status                                             | Action |   |
| &               | XXX-XX- | H. ,S               | San Diego, CA             | 972 | Marriage & Family<br>Therapist | <ul> <li>Change Request In<br/>Progress</li> </ul> | Q_>    | ^ |

- 3. Navigate to the Taxonomy page by either:
  - a. Selecting Taxonomy from the left navigation panel
  - b. Selecting Taxonomy on the top progression bar

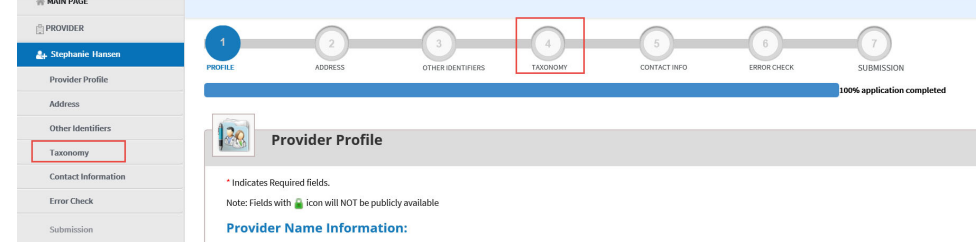

- a. Selecting Next at the bottom of the page until you are navigated to the Taxonomy page.
- 5. To change the Primary Taxonomy code, select the radio button next to the Taxonomy to designate which of the codes listed is the primary Taxonomy

To change or add a Taxonomy code:

Select Add Taxonomy

4.

1. Once you have selected the desired Taxonomy code, it will allow you to input an associated license and state of issue, if applicable.

To delete a Taxonomy code:

• Select Delete associated with the Taxonomy code you wish to remove.

When your task is completed:

- 1. Navigate to the Submission page
- 2. Select Submit